### Vérification à l'aide d'un code à partir de OTP Manager (Windows 10)

Étape 1 : Télécharger l'application OTP Manager (à partir d'un ordinateur).

Étape 1.1 : Cliquez sur **Obtenir**.

Étape 1.2 : Cliquez sur **Ouvrir Microsoft Store**.

Étape 1.3 : Cliquez sur le bouton *Télécharger*.

Étape 1.4 : Si une fenêtre de connexion apparaît, vous pouvez la fermer. Le téléchargement se poursuivra.

Étape 1.5 : L'application est maintenant téléchargée, elle sera accessible dans le menu Démarrer de Windows.

# **OTP Manager**

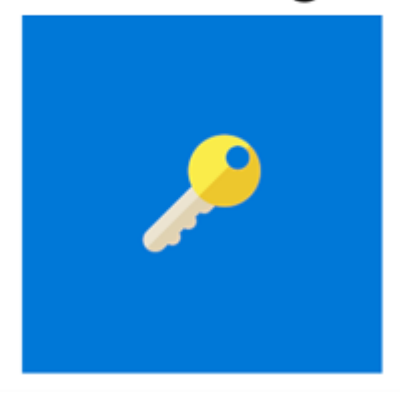

Étape 2 : Accédez à la page Web Informations de sécurité (si possible, à partir d'un ordinateur).

Étape 3 : Cliquez sur *Ajouter une méthode*.

## Informations de sécurité

Voici les méthodes que vous utilisez pour vous connecter à votre compte ou réinitialiser votre mot de passe.

+ Ajouter une méthode

Aucun élément à afficher.

#### Étape 4 : Sélectionnez Application d'authentification, puis cliquez sur Ajouter.

#### Ajouter une méthode

 $\times$ 

Quelle méthode voulez-vous ajouter ?

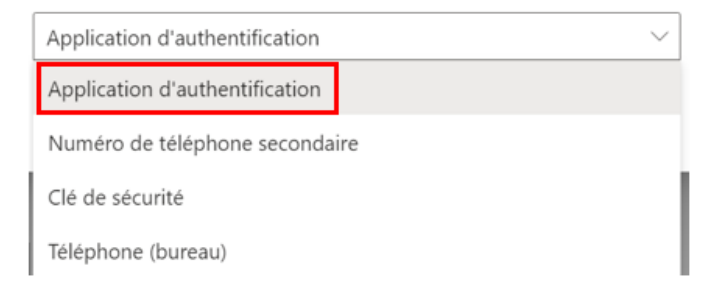

#### Étape 5 : Cliquez sur Je veux utiliser une autre appli d'authentification.

| Microsoft Authenticator                                                                                                    |                                                        |                                  |
|----------------------------------------------------------------------------------------------------|--------------------------------------------------------|----------------------------------|
| Commencez par obtenir l'application                                                                                                    |                                                        |                                  |
| Sur votre téléphone, installez l'application Microsoft Authen<br>Installez l'application Microsoft Authenticator sur votre app<br>Je veux utiliser une autre appli d'authentification | nticator. <mark>Téléchar</mark><br>areil, puis sélecti | ger maintenant<br>onnez Suivant. |
|                                                                                                    | Annuler                                                | Suivant                          |
| Étape 6 : Cliquez sur <i>Suivant</i> .                                                                                                    |                                                        |                                  |
| Application d'authentification                                                                                                    |                                                        |                                  |
|                                                                                                    |                                                        |                                  |

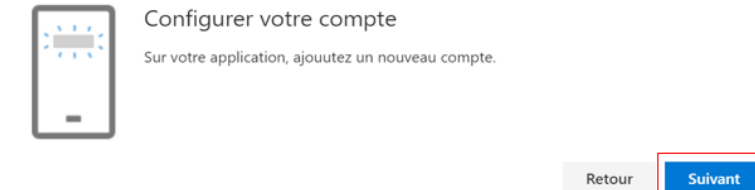

Étape 7 : Cliquez sur *Impossible de numériser l'image* sur la page d'informations de sécurité.

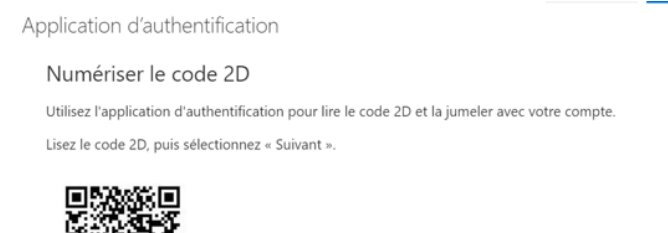

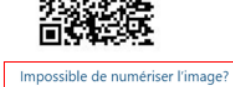

Étape 8 : Ouvrez **OTP Manager** sur votre ordinateur. Sélectionnez *Ajouter manuellement*. Si vous utilisez déjà **OTP Manager**, il se peut que cette page ne s'affiche pas. Dans ce cas, cliquez sur le + à droite dans le haut de la page pour ajouter un nouveau compte.

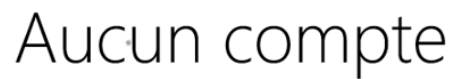

🖸 Ajouter par QR

Ajouter manuellement

Étape 9 : Entrez le *Nom du compte* dans l'encadré *Étiquette*. Ensuite, entrez la *Clé secrète* dans l'encadré *Secret* (assurez-vous d'enlever les espaces dans la clé secrète). Cliquez sur la *disquette* pour enregistrer dans OTP Manager et sur *Suivant* sur la page d'enregistrement de l'authentification multifactorielle.

| Dans la page d'information de sécurité :                                                                                                    | Dans OTP Manager :                                             |
|----------------------------------------------------------------------------------------------------|----------------------------------------------------------------|
| Application d'authentification $	imes$                                                                                                    | C OTP Manager                                                  |
| Numériser le code 2D<br>Utilisez l'application d'authentification pour lire le code 2D et la jumeler avec votre compte.<br>Lisez le code 2D, puis sélectionnez « Sulvant ». | Etiquette Université Laval200000(1@ulaval.ca Secret x000000000 |
|                                                                                                    |                                                                |
| Impossible de numériser l'image?<br>Entrez les informations suivantes dans votre application :                                                                              |                                                                |
| Nom du compte : Université Lavat     @ulaval.ca lb       Clé secrète : h25dk6jtpwzqbwzf lb         Retour                                                                   |                                                                |

Étape 10 : Entrez le code de vérification qui apparaît dans l'application (n'entrez pas le code sur l'image du guide), puis cliquez sur *Suivant*.

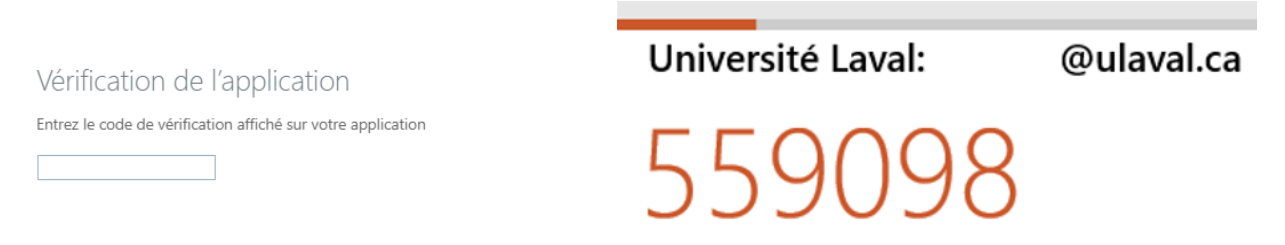

Si vous avez plus d'une méthode, assurez-vous que la méthode par défaut est celle de votre choix.

Étape 12 : Cliquez sur Changer la méthode de connexion par défaut dans le haut de la page ou sur Modifier si une méthode par défaut est déjà choisie.

Étape 13 : Sélectionnez la méthode de votre choix (pour OTP Manager, il faut sélectionner Application d'authentification ou jeton matériel - code).

| Changer la méthode par défaut                            |        |  |  |
|----------------------------------------------------------|--------|--|--|
| Quelle méthode voulez-vous utiliser pour vous connecter? |        |  |  |
| Application d'authentification ou jeton matériel - code  | $\sim$ |  |  |
| Téléphone - appeler +                                    |        |  |  |
| Microsoft Authenticator - Notification                   |        |  |  |
| Application d'authentification ou jeton matériel - code  |        |  |  |